# TP CMS3

# Series

Card Reader User Guide

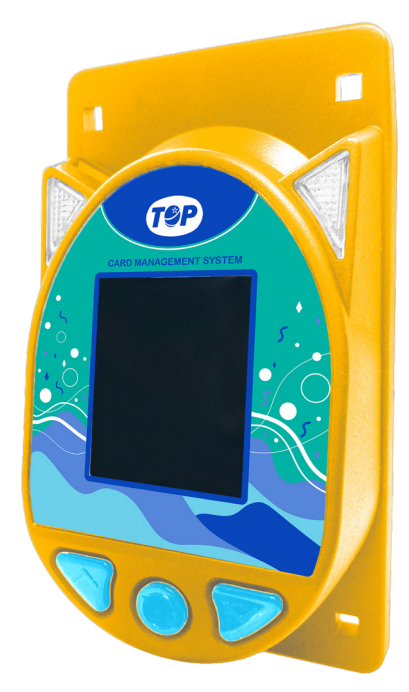

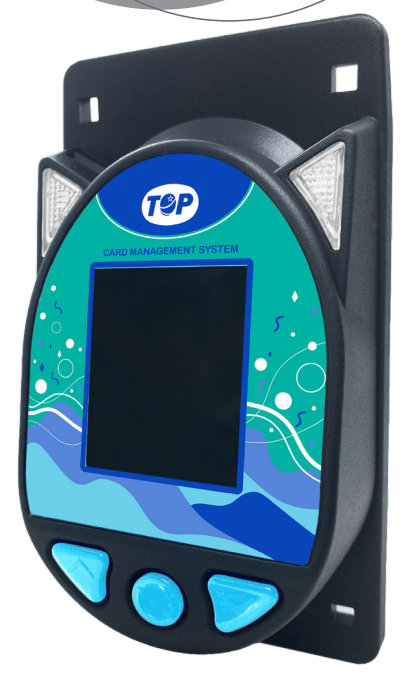

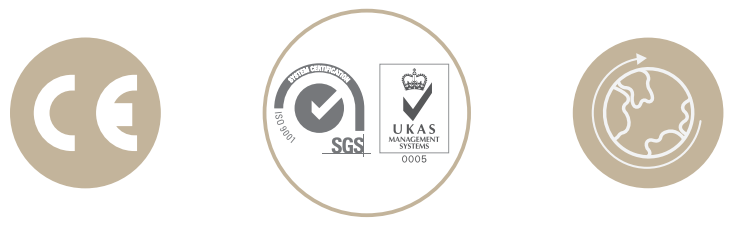

# Thank you for choosing TOP VME.

|        | - Contents                   |    |
|--------|------------------------------|----|
| 1. Pro | oduct Introduction           | 1  |
| 1-1    | 1. Overview                  | 1  |
| 1-2    | 2. Features                  | 1  |
| 2. Pro | oduct Specifications         | 2  |
| 2-1    | 1. General Specifications    | 2  |
| 2-2    | 2. Electronic Specifications | 2  |
| 2-3    | 3. Machine Specifications    | 2  |
| 3. Pro | oduct content                | 2  |
| 4. Pro | oduct Dimension              | 3  |
| 5. Ins | stallation Instructions      | 4  |
| 6. Ap  | plication                    | 5  |
| 7. Wi  | ring                         | 6  |
| 8. Fui | nction Description           | 14 |
| 8-1    | 1. Setting and Display       | 14 |
| 8-2    | 2. Setting                   | 14 |
| 1      | 8-2-1. GAME                  | 14 |
|        | 8-2-2. Signal                | 15 |
|        | 8-2-3. System                | 15 |
| 8-3    | 3. Function Modes            | 15 |
| 8-4    | 4. Operation Display         | 16 |
| 9. Tro | oubleshooting                | 16 |

- 1. Product Introduction
  - 1-1. Overview

The card management system can save labor costs, and reduce auditing stress. All top-ups and cash settlements are completed at the cash register to avoid unnecessary cash handling. This solves the problem of miscalculation and difference between the cash and computer accounts of other branches, and increase the time cost of checking and reconciling. Easy to install and use, no need for network cable connection between devices. Information is using and transferring by the memory of the CPU. Without the computer management, each host can work independently. After using the system management, the accounts are clearer, the handover is simple, it is easy to check and manage at any time, and improve the work efficiency of the playground.

All game cards can be transferred between players, and the venue does not need to be recovered, but can be stored, refunded and deposited. Applicable to all: game machine machines with the functions of opening points, returning coins, and issuing lottery tickets.

#### 1-2. Features

- Card Information High security
- Compatible with various game consoles
- Multiple devices can be connected in real time
- · Available a variety of card management modes

I ] I

- 2. Product Specifications
  - 2-1. General Specifications

| · · · · · · · · · · · · · · · · · · · |                                                                            |
|---------------------------------------|----------------------------------------------------------------------------|
| Communication<br>Interface            | RS232/PULSE                                                                |
| Card type                             | Complies with ISO14443A, can support<br>Mifare1 S70 contactless smart card |
| Installation site                     | Indoors                                                                    |

2-2. Electronic Specifications

| Input power             | +12V DC                            |
|-------------------------|------------------------------------|
|                         | Standby:1.5~1.6W                   |
| Power Consumption       | Working:2.3W                       |
|                         | Max.:2.5W                          |
|                         | Ambient: 0~60                      |
| Temperature Range (° C) | Storage:-10~80                     |
|                         | Humidity:20~70%RH(no condensation) |

# 2-3. Machine Specifications

| I           |                    |
|-------------|--------------------|
| Weight      | 154 ±10 g          |
| Dimension   | 124 X 67 X 62.9 mm |
| Screen Size | 18 Inch Screen     |

# 3. Product content

| Main        | CMS 305(with RF) or 355(No RF) *1 |  |  |
|-------------|-----------------------------------|--|--|
|             | Manual                            |  |  |
| Accessories | Wires (Check page)                |  |  |
| Accessories | Screw set                         |  |  |
|             | CMS100H Adapter board(Optional)   |  |  |

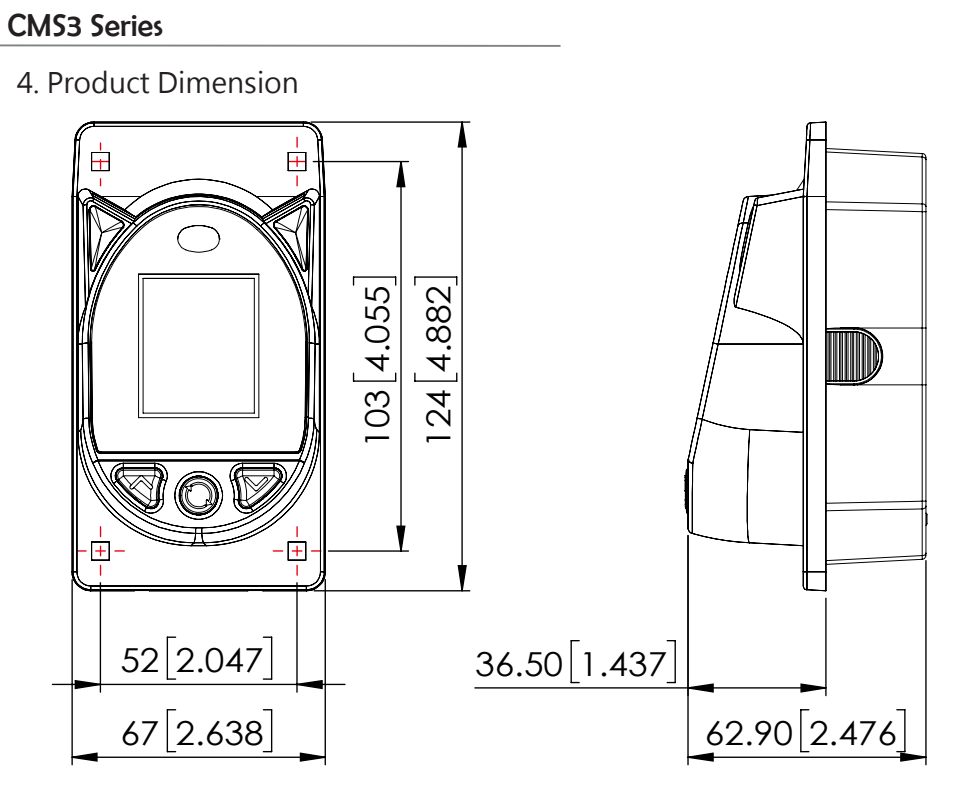

Unit:mm[inch]

**∃** ⊢

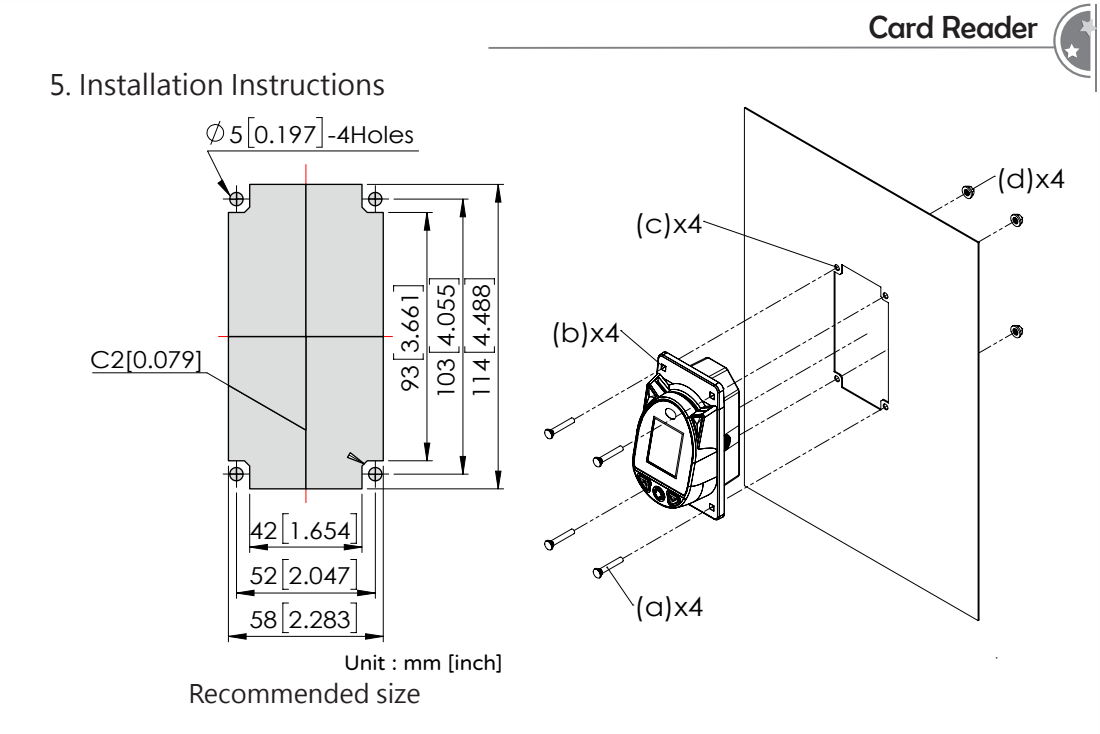

Installation:

1. Please follow the steps according to the recommended shape and size of

the door panel.

2. Align the mounting holes from the CMS3 (b) and the mounting holes on the installing panel.

3. Insert the carriage screw (a) and push through the aligned mounting openings (c) of the door panel.

4. Lock into place with the provided nuts (d).

4

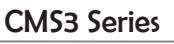

2

# 6. Application

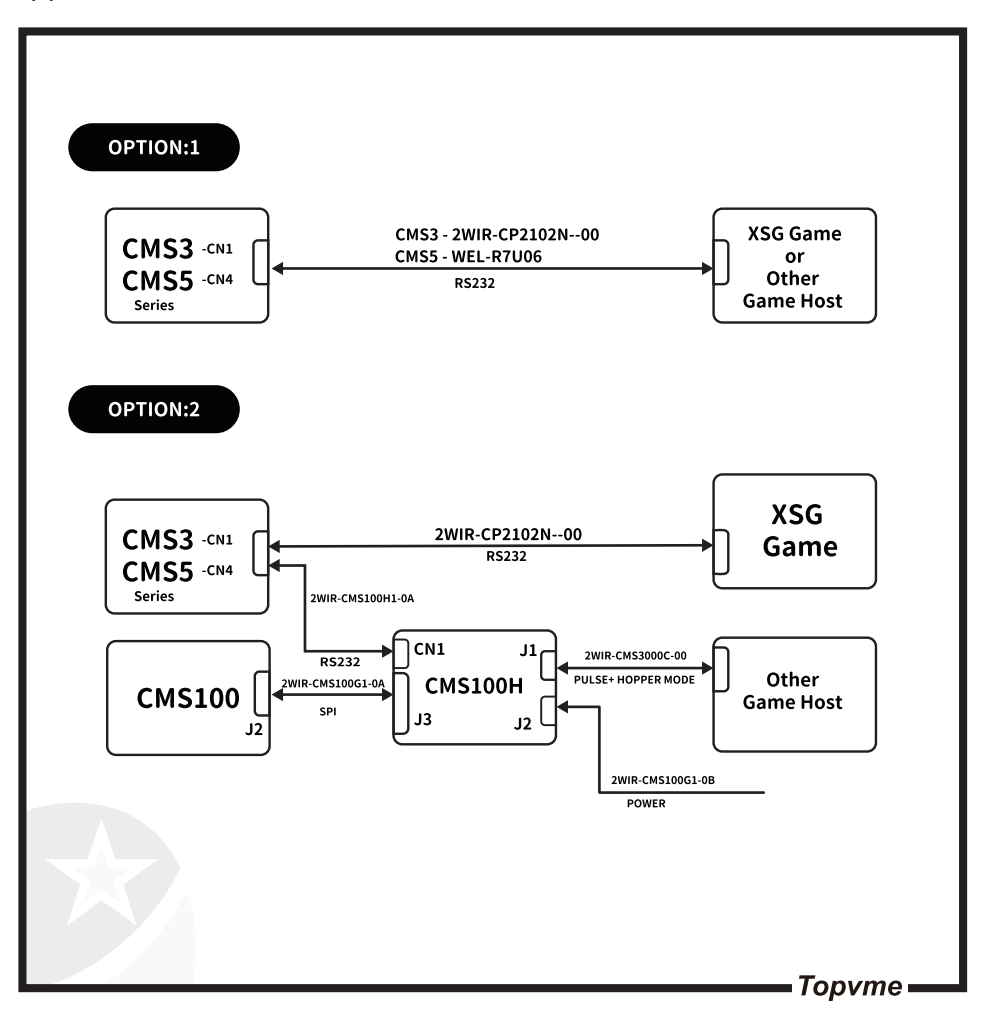

**Card Reader** 

# 7. Wiring

| Connector | Interface        | Voltage    | Use                      | Wire                               | Pag. |
|-----------|------------------|------------|--------------------------|------------------------------------|------|
| J3        | Power            | +12V<br>DC | Power Cable              | WEL-R7U02                          | 8    |
|           | Power            | +12V<br>DC | Power<br>Extension       | CU-R961-1                          | 9    |
| CN1       | RS232/<br>UART   |            | Data Transfer            | WEL-R7U06<br>(Purchase)            | 10   |
| CN1       | USB/UART         |            | Data Transfer            | 2WIR-CP2102N-00<br>(Purchase)      | 11   |
| CMS100H   | PULSE/<br>HOPPER |            | Data Transfer            | 2WIR-<br>CMS3000C-00<br>(Purchase) | 12   |
| CMS100H   | Power            | +12V<br>DC | CMS100H<br>Power cord    | 2WIR-CMS100G1-<br>0B<br>(Purchase) | 13   |
| CMS100H   | UART/<br>UART    |            | CMS100H Data<br>transfer | 2WIR-CMS100H1-<br>0A<br>(Purchase) | 14   |

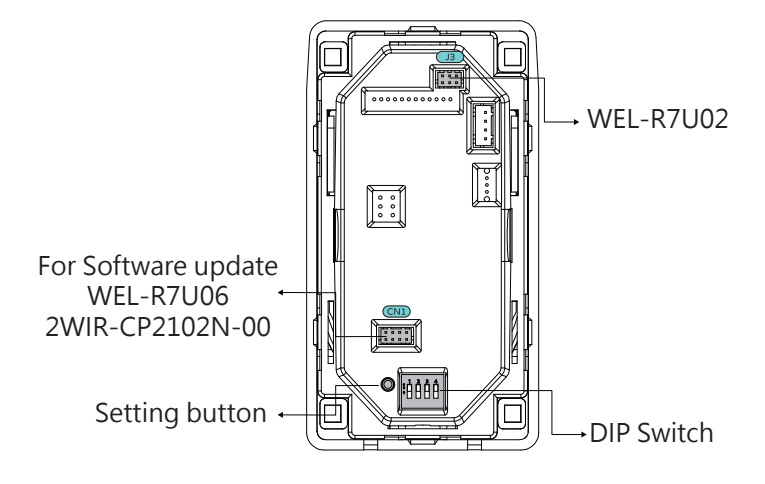

Ь

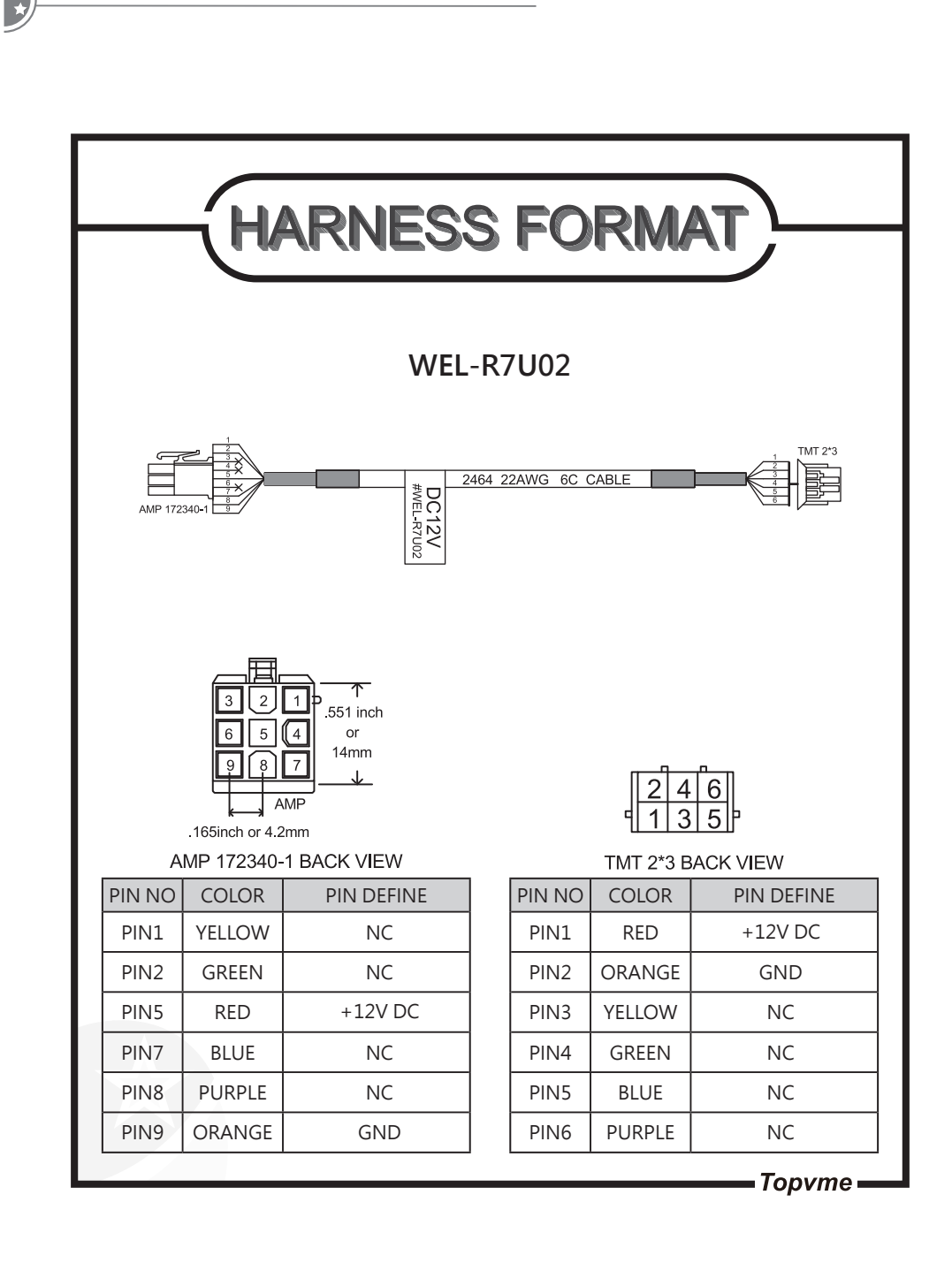

7 ⊢

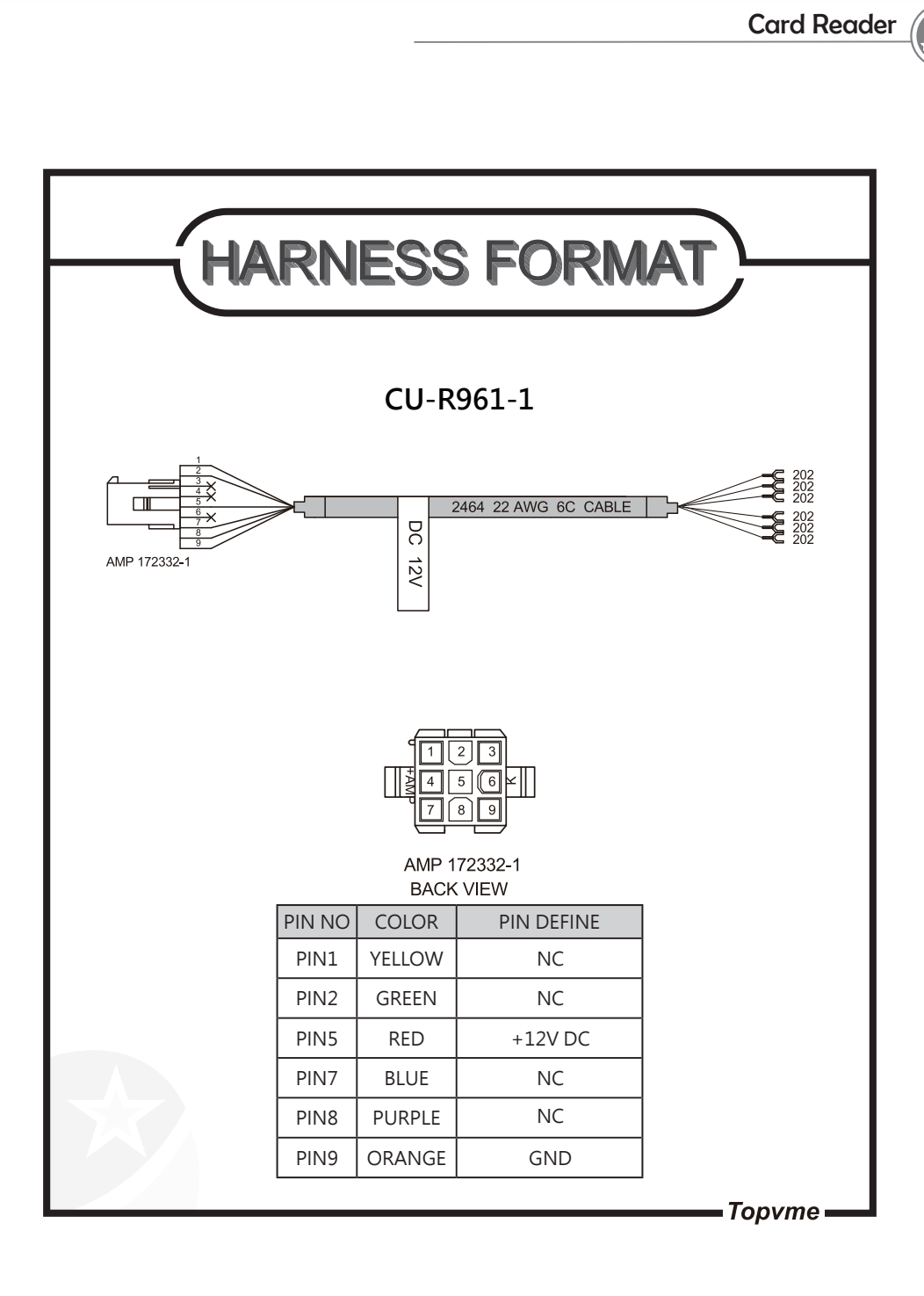

8 –

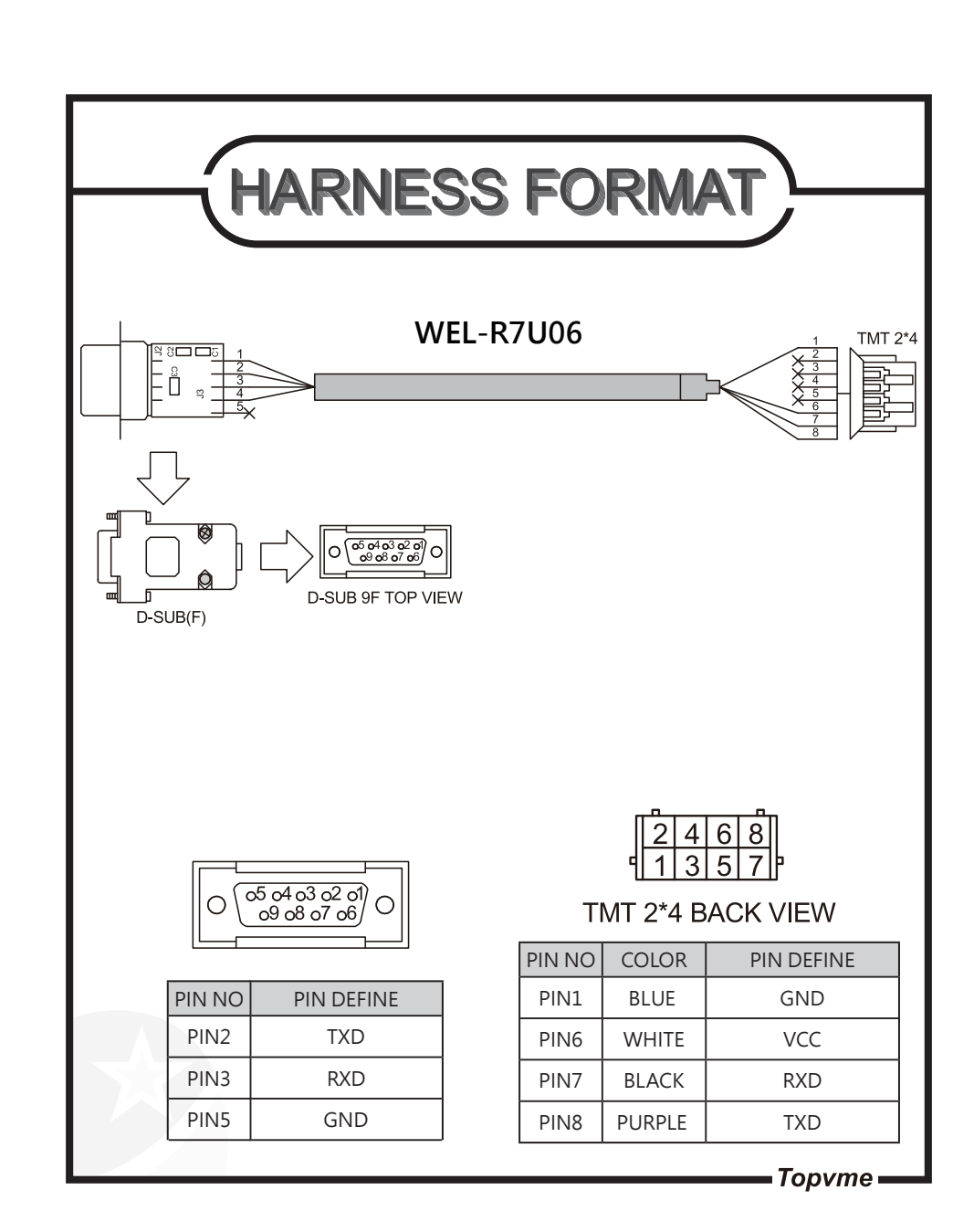

- 9 ----

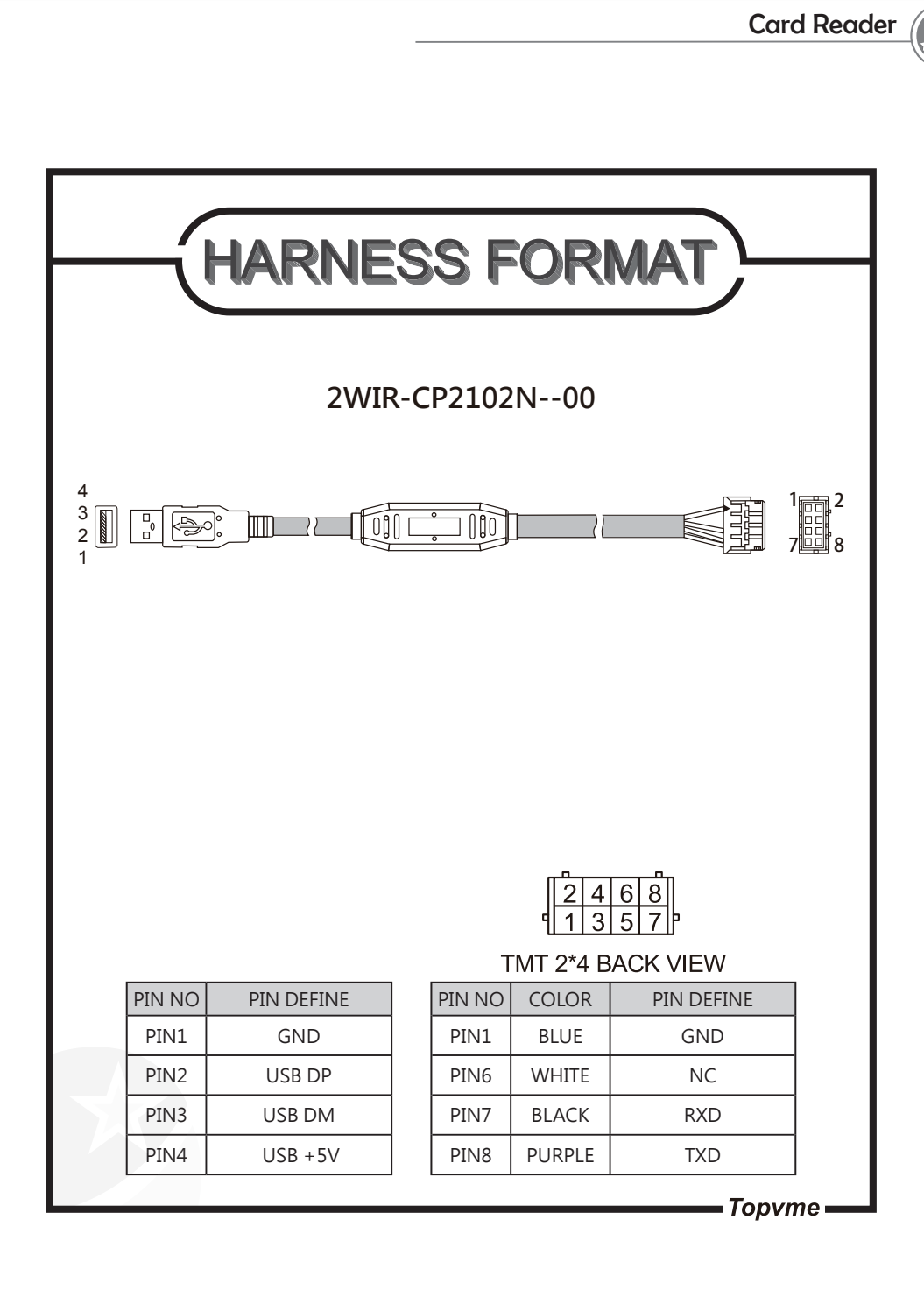

--- 10 ----

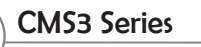

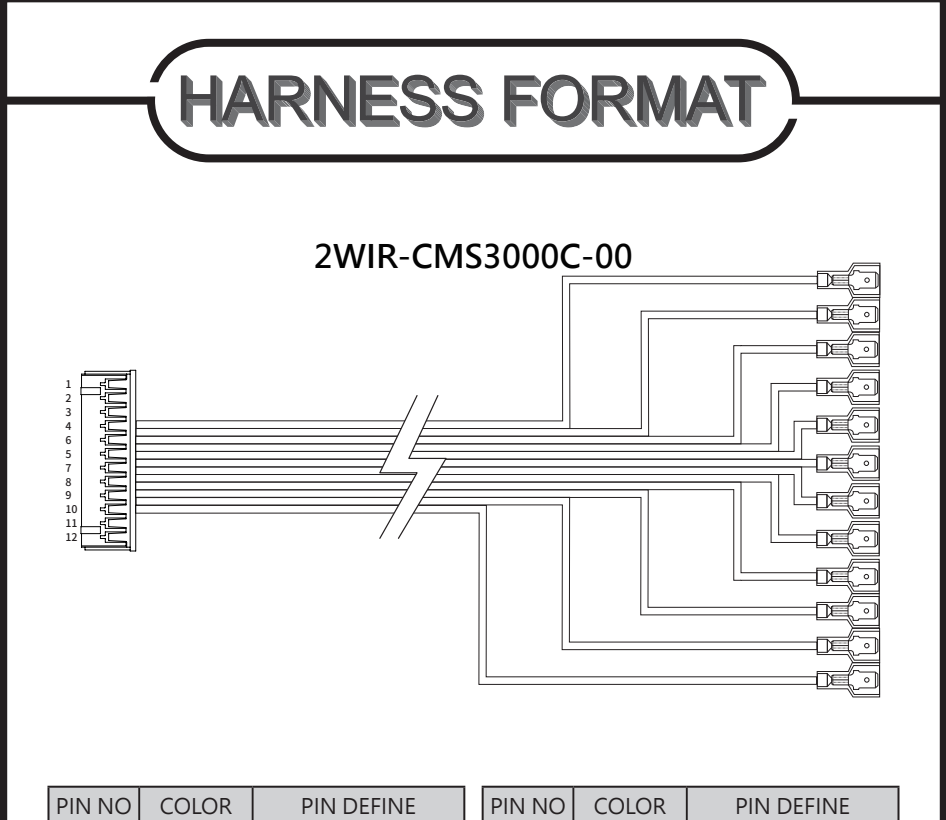

| PIN NO | COLOR  | PIN DEFINE |
|--------|--------|------------|
| PIN1   | BLACK  | GND        |
| PIN2   | BROWN  | NOTE       |
| PIN3   | GREEN  | PAY+       |
| PIN4   | ORANGE | TICKET_OUT |
| PIN5   | YELLOW | HOP_N      |
| PIN6   | RED    | +12V DC    |

| PIN NO | COLOR       | PIN DEFINE |
|--------|-------------|------------|
| PIN7   | BLUE        | PAY-       |
| PIN8   | WHITE       | TICKET_IN  |
| PIN9   | PURPLE      | HOP_OUT    |
| PIN10  | GRAY        | METER_OUT  |
| PIN11  | PINK        | INHIBIT_IN |
| PIN12  | WHITE/GREEN | CREDIT_OUT |

- Topvme -

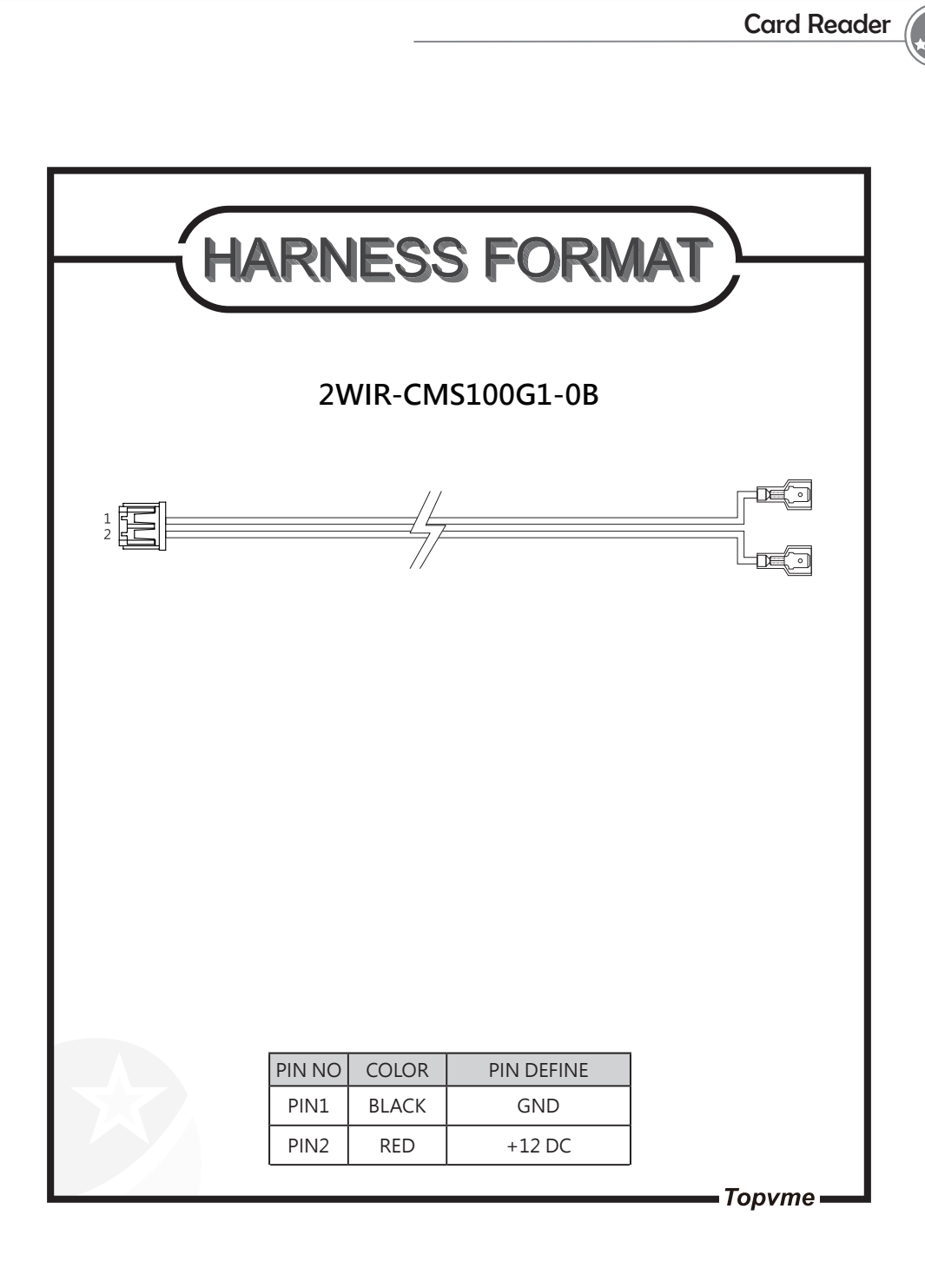

-- 15 ---

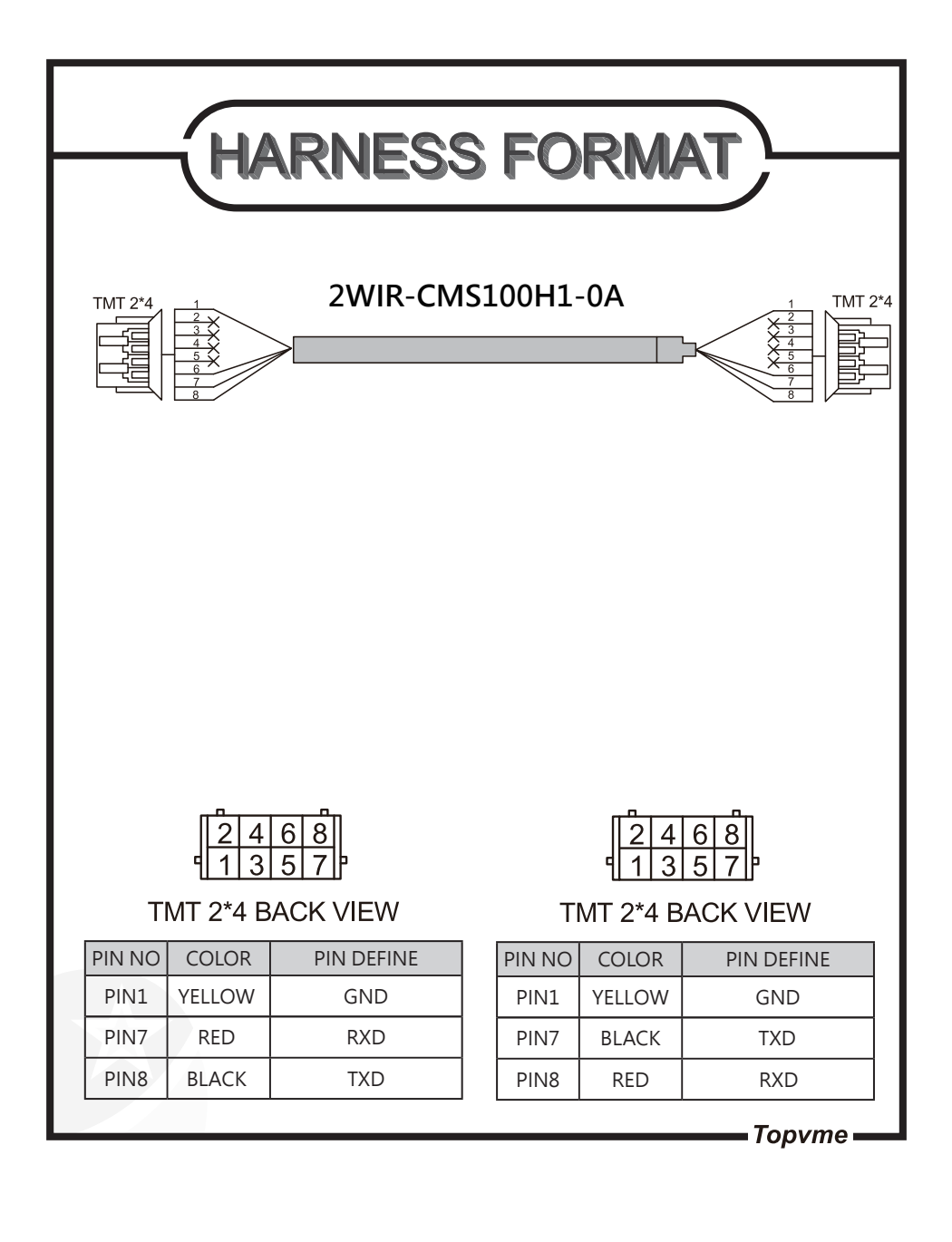

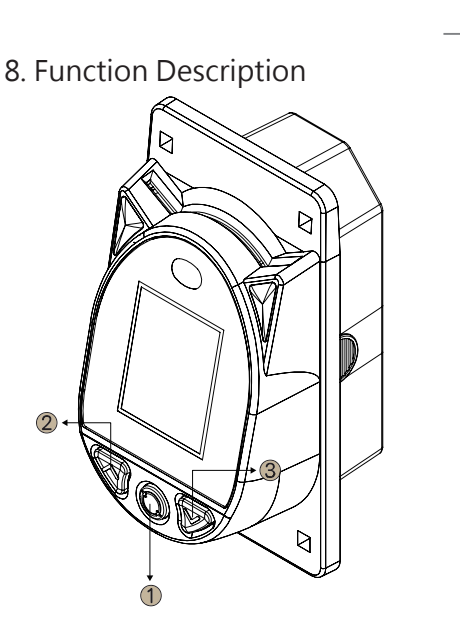

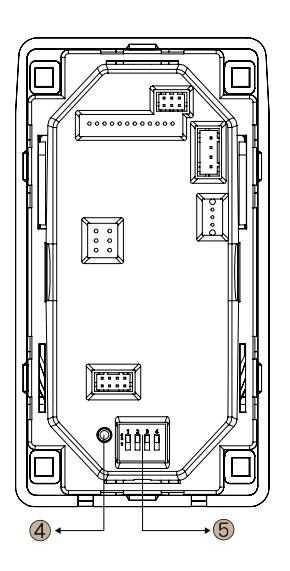

**Card Reader** 

- 8-1. Setting and Display
  - 1. 【 〇 】 Button: Open points, Set value confirmation, service request<sub>(long press)</sub>
  - 2. 【▲】Button: Scroll up/add
  - 3. 【▼】Button: Scroll down/less
  - 4. [•] Setting Button: Set the function mode of cms3
  - 5. DIP Switch : Setting mode

#### 8-2. Setting

Press the setting button for 1 seconds to enter the setting menu, then use the buttons [  $\blacktriangle$  ] and [  $\checkmark$  ] to select and the  $\cdot$  [  $\bigcirc$  ] button to confirm

— 14 m

- 8-2-1. GAME
  - 1. Mode : Hopper or Pulse mode
  - 2. Play : Opening points
  - 3. Level : Signal level
- 8-2-2. Signal

Signal time width setting, units in ms

#### 8-2-3. System

- 1. Card key : Card Key Setting
- 2. Version : Version Check
- 3. Channel : RFChannel > dBm Setting

#### 8-3. Function Modes

| Mada               | Function                                                                 |     | Dip Switch |     |     |  |
|--------------------|--------------------------------------------------------------------------|-----|------------|-----|-----|--|
| Mode               |                                                                          |     | 2          | 3   | 4   |  |
| Mode 1             | System: No Connection<br>Mode: RS232 (Without converter board)           | ON  | ON         | ON  | ON  |  |
| Mode 2             | System: Connected<br>Mode: RS232 (Without converter board)               | ON  | ON         | ON  | OFF |  |
| Mode 3             | System: No Connection<br>Mode: Hopper or Pulse (With converter<br>board) | ON  | ON         | OFF | OFF |  |
| Mode 4             | System: Connected<br>Mode: Hopper or Pulse (With converter<br>board)     | ON  | OFF        | OFF | OFF |  |
| PC Setting<br>Mode | PC Tool Tool Setting                                                     | OFF | OFF        | OFF | OFF |  |

Card Reader

# 8-4. Operation Display

| Display      | Description      |
|--------------|------------------|
| Credit       | Balance          |
| Rate         | Score ratio      |
| Ticket       | Ticket           |
| Play         | Open Score       |
| Ready        | Card Read        |
| No card      | No card inserted |
| Unknow       | Unknown card     |
| Invalid card | Unknown card     |

# 9. Troubleshooting

| Message      | Narrative                 | Preventive action                |
|--------------|---------------------------|----------------------------------|
| Card limit   | Card used over 100K times | Replace card                     |
| Version Err  | Firm. Version error       | Download the<br>correct firmware |
| Game no link | Not connected to the game | Check the Game                   |
| Mode error   | Mode error                | Adjust Dip Switch                |
| No link      | Host not connected        | Check wireless communication     |
| Write Error  | Card error                | Check card                       |

Top Vending Machine Electronics Co., Ltd. NO.11, Anzhong St., Luzhu Dist., Taoyuan City338, Taiwan, (R.O.C.) Phone : +886-3-3115969 · Fax : +886-3-3115970 E-mail : sales@topvme.com.tw Website : www.topvme.com

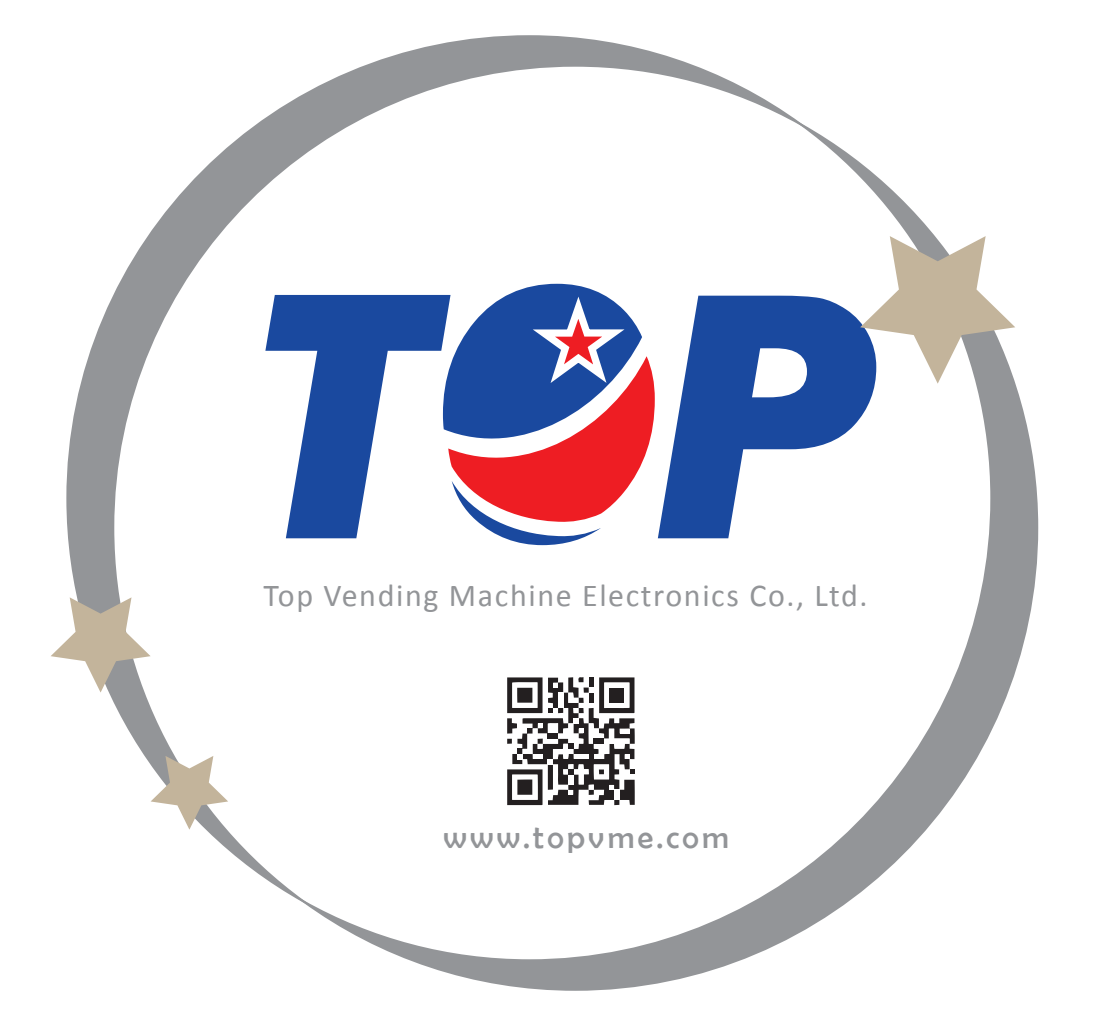